## FX9750Gii: Expectation Algebra and Lists.

This resource was written by Derek Smith with the support of CASIO New Zealand. It may be freely distributed but remains the intellectual property of the author and CASIO.

Select STAT mode from the main menu by using the arrow keys to highlight the STAT icon or pressing 2.

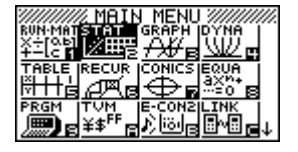

## **Expectation algebra**

mean (A + B) = mean A + mean Bmean  $(nA) = n \times mean (A)$ mean (A - B) = mean A - mean B

Var(A + B) = VAR(A) + VAR(B)VAR  $(nA + mB) = n^2 VAR(A) + m^2 VAR(B)$ VAR  $(nA - mB) = n^2 VAR(A) + m^2 VAR(B)$ 

There are 26 columns and each can have up to 999 entries i.e. 999 rows.

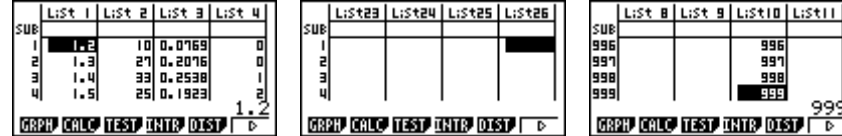

## **Example:**

Enter in the numbers 1, 2, 3, 4, 5, 6, 7, 8, 9 and 10 into List 1.

As shown below, press **EXE** after each entry and the cursor will move down to the next row.

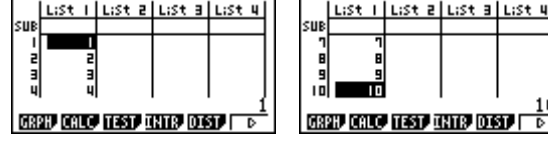

Now, move the cursor with the arrows so that it is 'sitting' over the List 2 as shown here:

What we want to do is multiply List 1 entries by 2, so press 2, then ×, then OPTN, then F1, for List and F1 again so that the word 'List' appears on the screen - see diagram:

|                               | LiSt                             | Т       | LiSt      | 2 | LiSt | Э | LiSt | 4        |  |  |
|-------------------------------|----------------------------------|---------|-----------|---|------|---|------|----------|--|--|
| SUB                           |                                  |         |           |   |      |   |      |          |  |  |
| 1                             |                                  | 1       |           |   |      |   |      |          |  |  |
| 2                             |                                  | 2       |           |   |      |   |      |          |  |  |
| 3                             |                                  | 3       |           |   |      |   |      |          |  |  |
| 4                             | 1                                | 4       |           |   |      |   |      | <u>۱</u> |  |  |
| GR                            | GREEP CALLO ILEST INTER DIST   D |         |           |   |      |   |      |          |  |  |
|                               |                                  |         |           |   |      |   |      |          |  |  |
|                               | LiSt                             | I       | LiSt      | 2 | LiSt | Э | LiSt | 4        |  |  |
| SUB                           | LiSt                             | 1       | LiSt      | 2 | List | Э | LiSt | 4        |  |  |
| SUB<br>I                      | LiSt                             | 1       | L:St      | 2 | LiSt | Э | L;St | Ξ        |  |  |
| SUB<br>1<br>2                 | LiSt                             | 1       | LiSt      | 2 | LiSt | Э | L:St | 1 5      |  |  |
| SUB<br>1<br>2<br>3            | LiSt                             |         | LiSt      | 5 | LiSt | Э | L:St | <u> </u> |  |  |
| SUB<br>1<br>2<br>3<br>4<br>2× | L:St                             | 1 2 3 4 | List      | 2 | LiSt | Э | L:St |          |  |  |
| SUB<br>1<br>2<br>3<br>4<br>2× | List<br>Lis                      |         | list<br>1 | 2 | LiSt | 3 | List |          |  |  |

Now press 1, then **EXE**.

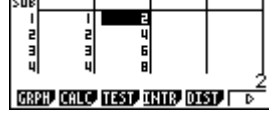

I LIST 2 LIST 3 LIST

The list values in List 1 have been doubled, and can be seen in List 2. Now view the summary statistics of List 1 and List 2 data [compare with List 1 data].

| 2Var VList :List1 2x =55<br>2Var YList :List2 2x =355<br>2Var YList :List2 2x = 385<br>2Var Freq :1 3x =2.87228132<br>sx =3.02765035<br>n =10 ↓ | 2<br>2<br>2<br>2<br>1<br>2<br>1<br>2<br>1<br>2<br>1<br>2<br>1<br>2<br>2<br>2<br>2<br>2<br>2<br>2 | IVar Freq :List1<br>2Var VList :List1<br>2Var VList :List2<br>2Var Freq :1 | ∑x =110<br>∑x² =1540<br>Sx² =1540<br>Sx =5.74456264<br>sx =6.0553007<br>n =10 ↓ |
|----------------------------------------------------------------------------------------------------|--------------------------------------------------------------------------------------------------|----------------------------------------------------------------------------|---------------------------------------------------------------------------------|
|----------------------------------------------------------------------------------------------------|--------------------------------------------------------------------------------------------------|----------------------------------------------------------------------------|---------------------------------------------------------------------------------|

List 1

List 2

Try  $3 \times$  List 1 + 4 and place the data into list 3.

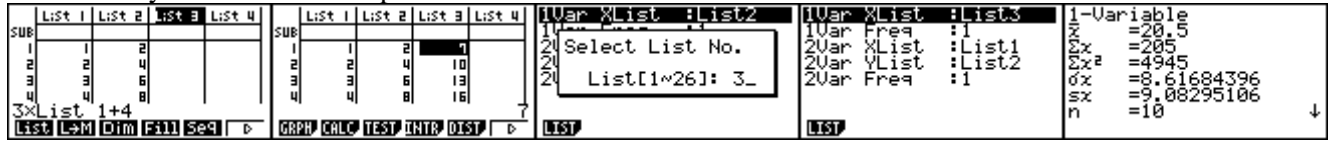

You can see that these follow the Expectation Algebra rules.